# SPA8000電話アダプタの補足サービス設定

### 目的

補足サービスの設定は、ユーザの要件に応じてさまざまな発信者IDオプションを設定するために使用されます。このドキュメントでは、SPA8000のさまざまな補足サービス設定を変更する手順の概要を説明します。この記事で設定するすべての設定はオプションで、設定を 有効または無効にするには[はい]を選択できます。

注:指定したサービスに加入していない場合、または指定したサービスを既にインターネットサービスプロバイダー(ISP)が提供している場合は、これらの機能をすべて無効にします。

# 該当するデバイス

· SPA8000

# [Software Version]

•6.1.12

### 補足サービスの設定

ステップ1 : 管理者としてWeb構成ユーティリティにログインし、[**Basic] > [Voice] > [L1-**L8]を選択します。[*Line*]ページが開きます。[Supplementary Service Settings]領域までスク ロールします。 Info System L1 L2 L3 L4 L5 L6 L7 L8

Admin Login

| SIP Settings              |             |                     |       |
|---------------------------|-------------|---------------------|-------|
| Proxy and Registration    |             |                     |       |
| Subscriber Information    |             |                     |       |
| Supplementary Service S   | ubscription |                     |       |
| Audio Configuration       |             |                     |       |
| Call Forward Settings     |             |                     |       |
| Cfwd All Dest:            |             | Cfwd Busy Dest:     |       |
| Cfwd No Ans Dest:         |             | Cfwd No Ans Delay:  | 20    |
| Selective Call Forward Se | ttings      |                     |       |
| Cfwd Sel1 Caller:         |             | Cfwd Sel1 Dest:     |       |
| Cfwd Sel2 Caller:         |             | Cfwd Sel2 Dest:     |       |
| Cfwd Sel3 Caller:         |             | Cfwd Sel3 Dest:     |       |
| Cfwd Sel4 Caller:         |             | Cfwd Sel4 Dest:     |       |
| Cfwd Sel5 Caller:         |             | Cfwd Sel5 Dest:     |       |
| Cfwd Sel6 Caller:         |             | Cfwd Sel6 Dest:     |       |
| Cfwd Sel7 Caller:         |             | Cfwd Sel7 Dest:     |       |
| Cfwd Sel8 Caller:         |             | Cfwd Sel8 Dest:     |       |
| Cfwd Last Caller:         |             | Cfwd Last Dest:     |       |
| Block Last Caller:        |             | Accept Last Caller: |       |
| Supplementary Service S   | ettings     |                     |       |
| CW Setting:               | yes 💌       | Block CID Setting:  | no 💌  |
| Block ANC Setting:        | no 💌        | DND Setting:        | no 💌  |
| CID Setting:              | yes 💌       | CWCID Setting:      | yes 💌 |
| Dist Ring Setting:        | yes 👻       | Message Waiting:    | no 👻  |
|                           |             |                     |       |

#### **注**:行の名前は*Ln*で、*n*は行番号です。管理者は、ステップ1で設定する行を選択する必要 があります。

| Supplementary Service | Settings |                    |       |
|-----------------------|----------|--------------------|-------|
| CW Setting:           | yes 💌    | Block CID Setting: | no 💌  |
| Block ANC Setting:    | no 💌     | DND Setting:       | no 💌  |
| CID Setting:          | yes 💌    | CWCID Setting:     | yes 💌 |
| Dist Ring Setting:    | yes 💌    | Message Waiting:   | no 💌  |
|                       |          |                    |       |

ステップ2:[CW Setting]ドロップダウンリストから、コールウェイティングオプションに割り当てるステータスを選択します。コールウェイティングは、別のアクティビティの実行中 にコールを保留にするために使用されます。

ステップ3:[Block CID Setting]ドロップダウンリストから、ブロック発信者IDオプションに 割り当てるステータスを選択します。この機能は、すべての発信コールの発信者IDをブロッ クします。

ステップ4:[Block ANC Setting]ドロップダウンリストから、ブロック匿名コールに割り当て るステータスを選択します。この機能は、ユーザが発信者IDを持たないコールを受信した場 合に使用されます。この場合、デバイスはコールをブロックします。

ステップ5:[DND設定(DND Setting)]ドロップダウンリストから、サイレント(DND)に割り当 てるステータスを選択します。この機能は、ユーザが着信コールの音で邪魔されたくない場 合に使用されます。したがって、ユーザが電話に応答したい場合に、電話による呼出音を除 去し、ユーザに目視信号を送信します。

ステップ6:[CID Setting]ドロップダウンリストから、発信者ID生成に割り当てるステータス を選択します。この機能は、コールにIDを割り当てます。

ステップ7:[CWCID Setting]ドロップダウンリストから、コールウェイティング発信者ID生 成に割り当てるステータスを選択します。この機能は、待機中のコールに発信者IDを割り当 てます。

ステップ8:[Dist Ring Setting]ドロップダウンリストから、固有呼び出し音に割り当てるステ ータスを選択します。この機能は、同じ電話機に異なる番号を設定し、異なる機能に異なる 呼び出し音を与える場合に使用します。

**注**:SPA8000の固有呼び出し音の設定を行うには、「SPA8000電話アダプタの固有呼び出 し音の設定」の項の手順に従います。

ステップ9:[Message Waiting]ドロップダウンリストから、待機メッセージに割り当てるステータスを選択します。IP Phoneでボイスメール通知を受信すると、メッセージ受信パラメータが更新されます。

注:メッセージ待機インジケータは、管理者がユーザの読み取りを待機しているメッセージ があることを視覚的に警告するために使用されます。フラグを手動で変更して、フラグをク リアまたは設定できます。ステップ9で[yes]を選択すると、スタッタートーンとVMWI信号 がアクティブになります。これは長期メモリに保存され、リブートまたは電源の再投入後も 存続します。デフォルトではnoとして選択されています。

ステップ10:[Submit All Changes]をクリックして、設定を保存します。